## CHANGING YOUR TIME ZONE

UPDATE THE TIME ZONE IN YOUR VENDOR PROFILE TO REFLECT THE TIME ZONE YOU ARE IN. UPDATED 08/05/2019

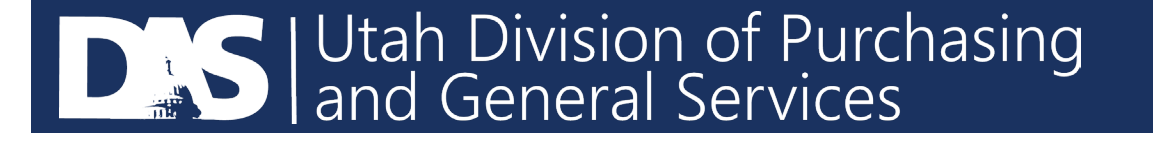

- Login to your U3P Account using this link: <u>https://solutions.sciquest.com/apps/Router/SupplierLogin?CustOrg=StateOfUtah</u>
- Go to the top right corner and click on your company name and select "Return to Jaggaer Supplier Network"

| ck 🗙 📔 🐲 Search - Utah Contracts | × 🤳 Home - PURCH A                   | × + -                 |
|----------------------------------|--------------------------------------|-----------------------|
|                                  |                                      | \$                    |
| t, BLS <mark></mark> Other       |                                      | <mark> </mark> Othe   |
|                                  |                                      | Purchasing Agent1 🔻 🏴 |
|                                  | Purchasing Agent1                    |                       |
| ?                                | Return to JAGGAER Supplier<br>Logout | Network               |
|                                  |                                      |                       |

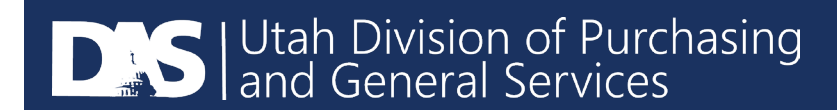

## Your screen will look something like this:

|                                                               |                                                                                                    |                            | <ul> <li>JAGGAER Supplier Network Home</li> </ul> | ie > Supplier Portal Home 🔻                                                     |
|---------------------------------------------------------------|----------------------------------------------------------------------------------------------------|----------------------------|---------------------------------------------------|---------------------------------------------------------------------------------|
|                                                               | J∧GG∧ <del>=R</del> •                                                                                                    | Change Supplier View 👻 🕴 ? |                                                   | RCH A                                                                           |
| ?                                                             | Find Invoice                                                                                                    |                            | 18312072<br>k Profile<br>ons                      | AGGAER Network ID<br>/iew Your Company's Networ<br>/lanage Customer Registratic |
| Advanced Search<br>o a customer regarding an<br>irch" button. | To check payment status of an invoice or send a message to invoice, please enter the invoice number then click the "Sea Invoice Number(s) | Import Invoice ?           | Request                                           | Send New User Registration F                                                    |
| eparated by a comma(,).                                       | Multiple values can be s                                                                                                    |                            | ed invoice creation for this supplier.            | No customers have authoriz                                                      |
| ?                                                             | Need Assistance?                                                                                                    | ?                          | ess                                               | ustomer Portal Acco                                                             |
|                                                               | Help<br>Search for Q                                                                                                    | Customer Contact           | Registration Status                               | lustomer                                                                        |
|                                                               | Browse the Table of Contents                                                                                                    | U3P Admin Team             | Complete                                          | Jtah Supplier Portal                                                            |
|                                                               | Training                                                                                                    | View All Registrations     |                                                   |                                                                                 |

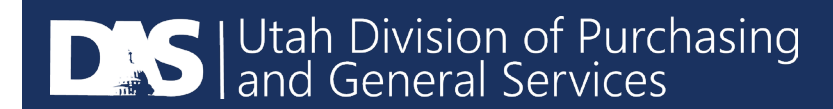

• Go to the top right corner and click on your company name. Select "View My Profile".

| ıks: Finet, BLS 🧧 Other                                                               |                                                                                            |
|---------------------------------------------------------------------------------------|--------------------------------------------------------------------------------------------|
| · · · ·                                                                               | Purchasing Agent1 🗸 🔺 🌬 2 斗 1053 Search                                                    |
|                                                                                       | Purchasing Agent1<br>View My Profile<br>Manage Searches<br>Manage Search Exports<br>Logout |
| ?<br>Advanced Search<br>message to a customer regarding an<br>:k the "Search" button. |                                                                                            |

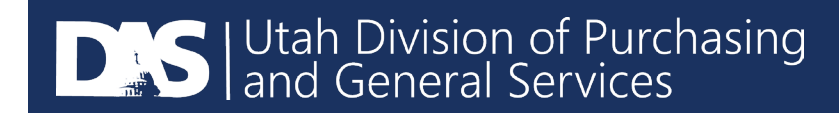

 Select "Language, Time Zone, and Display Settings" under "User Profile and Preferences". Then select "Time Zone" and select the appropriate time zone that you would like <u>all</u> sourcing even times to show in and click "Save Changes". The State of Utah is MDT/MST Mountain Standard Time.

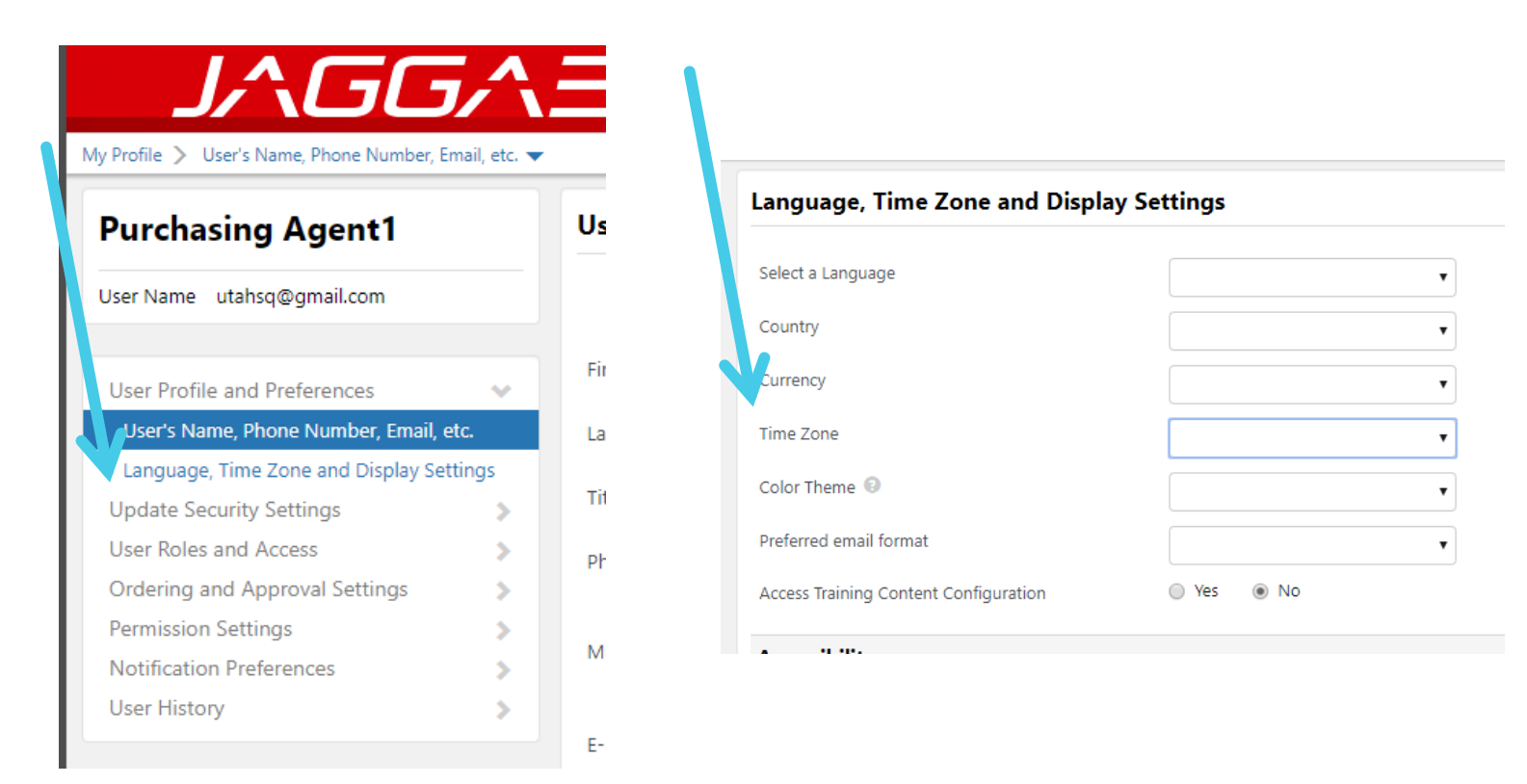

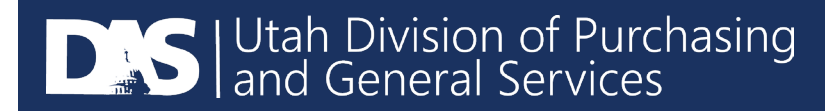

If you have issues, please contact the U3P Team at SciQuestAdmin@Utah.gov.

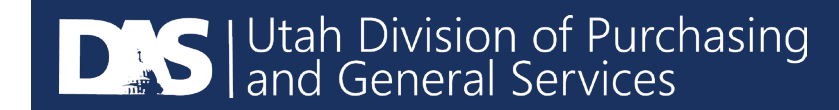